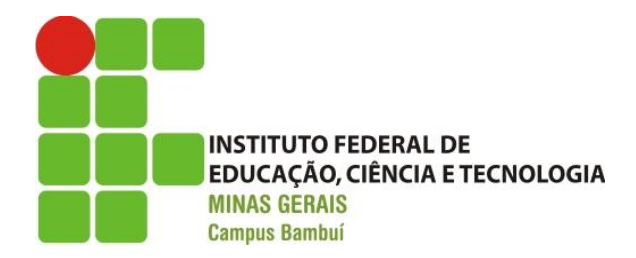

## ANEXO VII- PASSO A PASSO PARA A GERAÇÃO DA GRU

1 - Acessar o sítio do Tesouro Nacional no seguinte endereço: http://consulta.tesouro.fazenda.gov.br/gru\_novosite/gru\_simples.asp

## 2 - Preenchimento dos campos:

2.1 - Unidade Gestora (UG): 158275 (Campus Bambuí)

2.2 - Gestão: Clicar no código 26409 – Instituto Federal Educ. Ciência e Tecnologia de MG – Campus Bambuí

2.3 - Código de Recolhimento: Clicar no código 28830-6 (Serviços Administrativos)

- 2.4 Número de Referência: 01
- 2.5 Competência: 10/2023 ou 11/2023 (de acordo com o mês e ano do pagamento)
- 2.6 Vencimento: "Preencher com a Data do Pagamento"

2.7 - CPF do Contribuinte: "Preencher com o CPF do Requerente"

- 2.8 Nome do Contribuinte: "Preencher com o Nome do Requerente"
- 2.9 Valor Principal: **R\$ 198,00** (Cento e noventa e oito reais).
- 2.10 Valor Total: **R\$ 198,00** (Cento e noventa e oito reais).
- 3 Opção de Geração: Geração em PDF
- 4. Para finalizar clicar em: Emitir GRU
- 5. O pagamento da GRU deverá ser feito somente nas agências do Banco do Brasil.